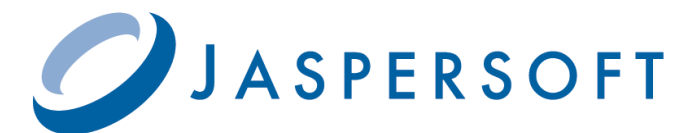

# Jaspersoft 導入・活用ガイド(2)

# JasperReportsによるレポートの Webアプリへの組み込み

## 野村総合研究所 オープンソースソリューション推進室

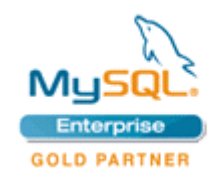

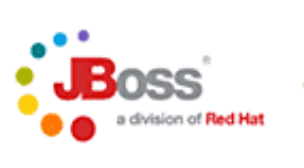

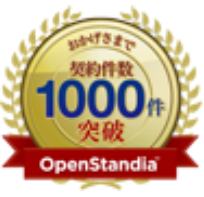

野村総合研究所のOpenStandia(オープン スタンディア)は、おかげさまで、2006年 のサービス開始から2011年までの5年間で 契約数累計が1,000件を突破いたしました!

株式会社 野村総合研究所 オープンソースソリューション推進室

Mail: ossc@nri.co.jp Web: http://openstandia.jp/

オーブンソースまるごと OpenStandia<sup>™</sup> Open Source Technology

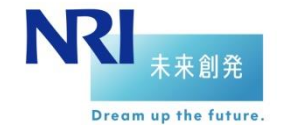

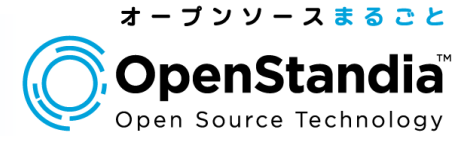

皆様、お世話になっております。

第二回となります今回はJasperReportsを使用して帳票を WEBアプリで表示する手順をご紹介いたします。

以下の流れでご説明いたしますので、よろしくお願いいたします。

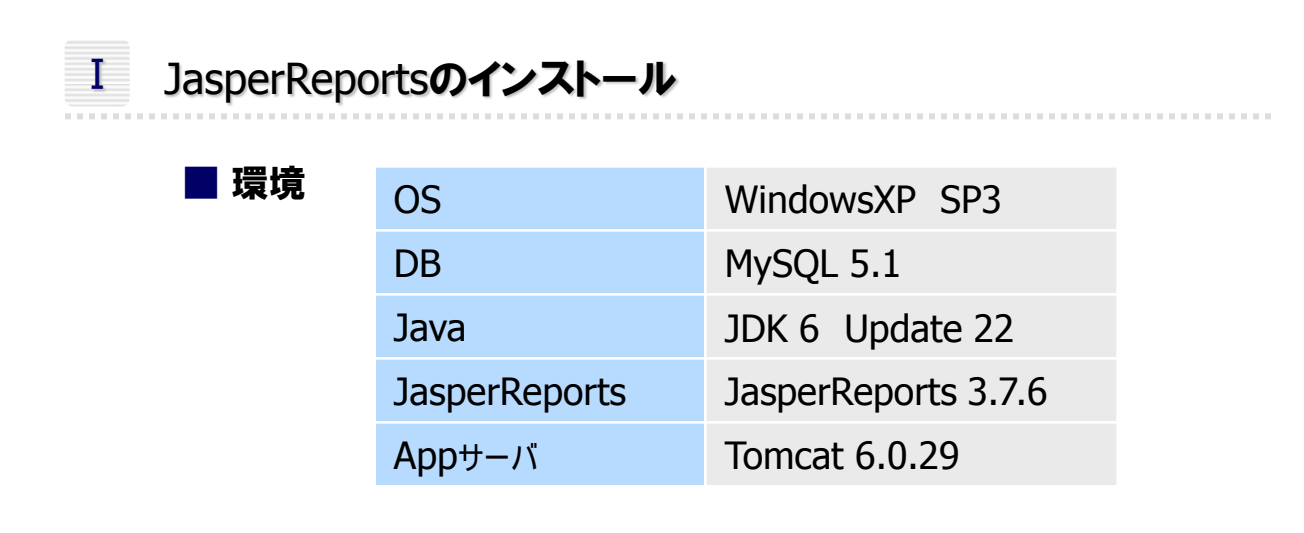

I JasperReportsによるレポートのWebアプリへの組み込み例

iReportで作成した請求書をJSPで表示する。

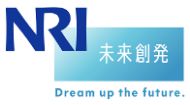

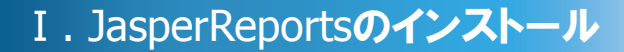

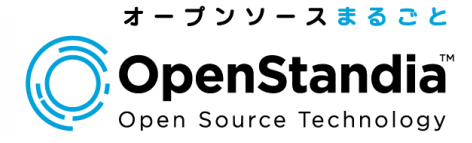

### ZIPファイルのダウンロード

#### 以下のURLからJasperReportsのZIPファイル (jasperreports-3.7.6-project.zip)をダウンロードします。

#### URL:<u>http://sourceforge.net/projects/jasperreports/files/</u> ※今回は2010/11/8時点で最新のversion3.7.6を使用します。

| 🖉 Jasper Reports - Jav                                       | va Reporting - Browse /jasperreports/Jasper                             | Reports 3.7.6 at Sourc        | eForge.net -  | Windows Interne | t Explorer                                                      | - 2 🛛        |  |  |  |
|--------------------------------------------------------------|-------------------------------------------------------------------------|-------------------------------|---------------|-----------------|-----------------------------------------------------------------|--------------|--|--|--|
| 🔆 🕤 🗸 🔂 🗸                                                    | urceforge.net/projects/jasperreports/files/jasperreports/               | JasperReports%203.7.6/        |               |                 | Live Sea                                                        | rch 🖉 🔻      |  |  |  |
| 7r/ルビ 編集型 表示型 お気に入り値 ツールロ ヘルプ(単)                             |                                                                         |                               |               |                 |                                                                 |              |  |  |  |
| 🙀 🏘 🔂 Jasper Repor                                           | ts - Java Reporting - Browse /jasper                                    |                               |               |                 |                                                                 |              |  |  |  |
|                                                              |                                                                         |                               |               |                 | Welcome, Gueste Logini Create Account                           | <u>^</u>     |  |  |  |
| Find Software Develop Create Project Blog Site Support About |                                                                         |                               |               |                 | Search                                                          |              |  |  |  |
|                                                              | -SourceForge.net > Find Software > JasperReports - Java Re              | eporting > Files              |               |                 |                                                                 |              |  |  |  |
|                                                              |                                                                         |                               |               |                 |                                                                 |              |  |  |  |
|                                                              | Summary Files Support Develop                                           |                               |               |                 |                                                                 |              |  |  |  |
|                                                              |                                                                         |                               |               |                 |                                                                 |              |  |  |  |
|                                                              | Looking for the latest version? Download Project Source Files (71.4 MB) |                               |               |                 |                                                                 |              |  |  |  |
|                                                              | Home / jasperreports / JasperReports 3.7.6                              |                               |               | ສ               | , no of coog.                                                   |              |  |  |  |
|                                                              | Name ¢                                                                  | Modified 🔺                    | Size ¢        |                 |                                                                 |              |  |  |  |
|                                                              |                                                                         |                               |               |                 | JDE Reporting Made Easy                                         |              |  |  |  |
|                                                              | jasperreports-3.7.6-project.tar.gz                                      | 2010-10-27                    | 60.4 MB       | 0 💶             | Simplify JDE Reporting!Try for Free Today<br>www.reportsnow.com |              |  |  |  |
|                                                              | release.notes-3.7.6.txt                                                 | 2010-10-27                    | 429 Bytes     | 0               |                                                                 |              |  |  |  |
|                                                              | jasperreports-3.7.6-project.zip                                         | 2010-10-27                    | 71.4 MB       | 0 🔛             |                                                                 |              |  |  |  |
|                                                              | jasperreports-javaflow-3.7.                                             | eports-3.7.6-project.zip_7    | 3.1 MB        | 0               |                                                                 |              |  |  |  |
|                                                              | jasperreports-fonts-3.7.6.jar                                           | 2010-10-27                    | 2.5 MB        | 0               |                                                                 | 1            |  |  |  |
| ja                                                           | jasperreports-applet-3.7.6.jar                                          | 2010-10-27                    | 440.5 KB      | 0 _             | TeamViewer                                                      |              |  |  |  |
|                                                              | jasperreports-3.7.6.jar                                                 | 2010-10-27                    | 3.0 MB        | 0 🛌             | 通知の共有                                                           |              |  |  |  |
|                                                              | Totals: 7 Items                                                         |                               | 140.8 MB      |                 |                                                                 |              |  |  |  |
|                                                              |                                                                         |                               |               |                 | TeamViewer<br>無料お試し                                             |              |  |  |  |
|                                                              |                                                                         |                               |               |                 | 無料!<br>www.TeamViewer.com                                       |              |  |  |  |
|                                                              |                                                                         |                               |               |                 | Ads by GOOgli                                                   | J 💌          |  |  |  |
| http://sourceforge.net/project                               | ts/jasperreports/files/jasperreports/JasperReports%203.7.               | 6/jasperreports-3.7.6-project | t.zip/downloa |                 | 👩 😜 インターネッ                                                      | s 🔍 100% 👻 🚲 |  |  |  |

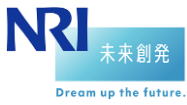

#### I. JasperReportsのインストール

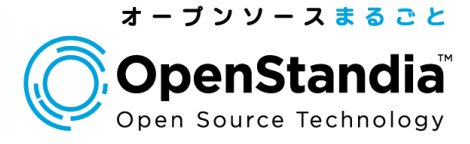

#### ZIP**ファイルの解凍**

#### ダウンロードしたZIPファイルを解凍ゾフトで解凍してください。 以下のようなフォルダ構成になっているはずです。 インストールというよりただのダウンロードでしたが、 JasperReportsはJarライブラリの集合のようなものです。

| 늘 jasperreports=3.7.6                                                                                                    |                                 |                  |   |
|----------------------------------------------------------------------------------------------------|---------------------------------|------------------|---|
| ファイル(Ε) 編集(Ε) 表示(⊻)                                                                                                    | お気に入り( <u>A</u> ) ツール(T) ヘルプ(H) |                  | 👋 |
| 😋 戻る • 📀 - 🏂 🎾                                                                                                    | 🛛 検索 🌔 フォルダ 🕼 🍞 🗙               | <b>( 19</b>      |   |
| アドレス(D) 🛅 🔀 jasperreports-3                                                                                                    | 💟 🄁 移動                          |                  |   |
| 名前 🔺                                                                                                    | サイズ 種類                          | 更新日時             |   |
| build                                                                                                    | ファイル フォルダ                       | 2010/12/22 18:21 |   |
| demo                                                                                                    | ファイル フォルタ                       | 2010/12/22 18:20 |   |
| i dist                                                                                                    | ノアイル ノオルダ                       | 2010/12/22 18:17 |   |
|                                                                                                    | ファイル フォルダ                       | 2010/12/22 18:17 |   |
| inside and a structure of the structure of the structure | ファイル フォルダ                       | 2010/12/22 18:17 |   |
| 🖬 .classpath                                                                                                    | 3 KB CLASSPATH ファイル             | 2010/10/25 20:49 |   |
| 🖬 project                                                                                                    | 1 KB PROJECT ファイル               | 2008/12/28 15:43 |   |
| Duild.×ml                                                                                                    | 24 KB XML 7711                  | 2010/10/27 23:07 |   |
| en anges.txt                                                                                                    | 45 KB デキスト文書                    | 2010/10/27 23:33 |   |
| Base well                                                                                                    | 8 KB 7キスト又書<br>19 KB YML 7=/1   | 2009/08/20 15:47 |   |
| Billineadmetet                                                                                                    | 3 KB 元47k女妻                     | 2010/10/20 20:49 |   |
| Elioganosax                                                                                                    |                                 | 2000/00/20 10:00 |   |
|                                                                                                    |                                 |                  |   |
|                                                                                                    |                                 |                  |   |
|                                                                                                    |                                 |                  |   |
|                                                                                                    |                                 |                  |   |
|                                                                                                    |                                 |                  |   |
|                                                                                                    |                                 |                  |   |
|                                                                                                    |                                 |                  |   |
|                                                                                                    |                                 |                  |   |
|                                                                                                    |                                 |                  |   |
|                                                                                                    |                                 |                  |   |
|                                                                                                    |                                 |                  |   |
|                                                                                                    |                                 |                  |   |

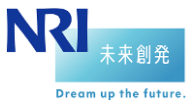

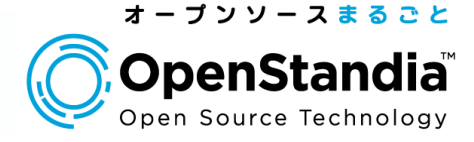

#### iReportで作成した請求書をJSPで表示する。

それでは実際にWebアプリに組み込んでいきましょう。

◆JasperReportsからJarファイル取得

「Tomcatのコンテキストルート/ROOT」以下のWEB-INFに libディレクトリを作成して以下のJarファイルをコピーしてください。

> commons-beanutils-1.8.0.jar commons-collections-2.1.1.jar commons-digester-1.7.jar commons-logging-1.0.4.jar groovy-all-1.7.5.jar iText-2.1.7.jar jasperreports-3.7.6.jar jasperreports-fonts-3.7.6.jar jcommon-1.0.15.jar jdt-compiler-3.1.1.jar jfreechart-1.0.12.jar jxl-2.6.10.jar png-encoder-1.5.jar poi-3.6.jar spring-beans-2.5.5.jar spring-core-2.5.5.jar

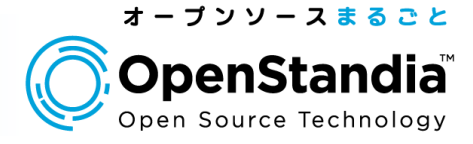

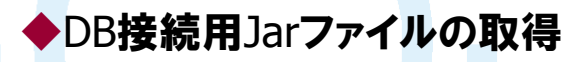

#### 同様にDB接続用にmysql.jarを以下のURLからダウンロードして Libフォルダにコピーしてください

#### URL:<u>http://dev.mysql.com/downloads/connector/j/5.0.html</u> mysql-connector-java-5.0.8-bin.jar

| 😂 іњ                                                                |                              |                  |  |  |  |  |  |  |
|---------------------------------------------------------------------|------------------------------|------------------|--|--|--|--|--|--|
| ファイル(E) 編集(E) 表示(⊻)                                                 | お気に入り(A) ツール(T) ヘルプ(H)       |                  |  |  |  |  |  |  |
| 🌀 ra • 🕥 - 🏂 🄎                                                      | 検索 🎼 フォルタ 🕼 🎲 🗙              | <b>19</b>        |  |  |  |  |  |  |
| アドレス(D) 🛅 C:¥apache-tomcat-6.0.29¥webapps¥ROOT¥WEB-INF¥lib 🛛 🛛 🛃 移動 |                              |                  |  |  |  |  |  |  |
| 名前 🔺                                                                | サイズ 種類                       | 更新日時             |  |  |  |  |  |  |
| Commons-beanutils-1.8.0.jar                                         | 226 KB Executable Jar File   | 2010/12/13 17:59 |  |  |  |  |  |  |
| Commons-collections-2.1.1.jar                                       | 172 KB Executable Jar File   | 2010/12/13 17:59 |  |  |  |  |  |  |
| 🔊 commons-digester-1.7.jar                                          | 137 KB Executable Jar File   | 2010/12/13 17:59 |  |  |  |  |  |  |
| 📓 commons-logging-1.0.4.jar                                         | 38 KB Executable Jar File    | 2010/12/13 17:59 |  |  |  |  |  |  |
| 📓 groovy-all-1.7.5.jar                                              | 5,354 KB Executable Jar File | 2010/10/25 20:37 |  |  |  |  |  |  |
| 📓 iText-2.1.7.jar                                                   | 1,104 KB Executable Jar File | 2010/12/13 17:59 |  |  |  |  |  |  |
| 📓 jasperreports-3.7.6.jar                                           | 2,945 KB Executable Jar File | 2010/12/13 17:59 |  |  |  |  |  |  |
| 📓 jasperreports-fonts-3.7.6.jar                                     | 2,421 KB Executable Jar File | 2010/12/13 17:59 |  |  |  |  |  |  |
| 📓 jcommon-1.0.15.jar                                                | 303 KB Executable Jar File   | 2010/11/01 6:22  |  |  |  |  |  |  |
| 📓 jdt-compiler-3.1.1.jar                                            | 1,184 KB Executable Jar File | 2010/12/13 17:59 |  |  |  |  |  |  |
| 📓 jfreechart-1.0.12.jar                                             | 1,337 KB Executable Jar File | 2010/11/01 6:22  |  |  |  |  |  |  |
| 🔊 jxI-2.6.10.jar                                                    | 726 KB Executable Jar File   | 2010/12/13 17:59 |  |  |  |  |  |  |
| 📓 mysql-connector-java-5.0.8                                        | 529 KB Executable Jar File   | 2007/10/05 6:11  |  |  |  |  |  |  |
| 🔊 png-encoder-1.5.jar                                               | 11 KB Executable Jar File    | 2010/12/13 17:59 |  |  |  |  |  |  |
| 🔊 poi-3.6.jar                                                       | 1,504 KB Executable Jar File | 2010/12/13 17:59 |  |  |  |  |  |  |
| 📓 spring-beans-2.5.5.jar                                            | 475 KB Executable Jar File   | 2010/12/13 17:59 |  |  |  |  |  |  |
| 📓 spring-core-2.5.5.jar                                             | 281 KB Executable Jar File   | 2010/12/13 17:59 |  |  |  |  |  |  |
|                                                                     |                              |                  |  |  |  |  |  |  |
|                                                                     |                              |                  |  |  |  |  |  |  |

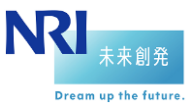

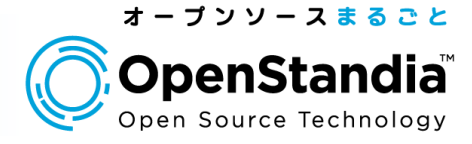

#### ◆iReportで作成したjrxmlファイルのコピー

#### 前回作成したjrxmlファイルを「Tomcatのコンテキストルート/ROOT」 以下にreportsフォルダを作成して、そこにコピーしてください。

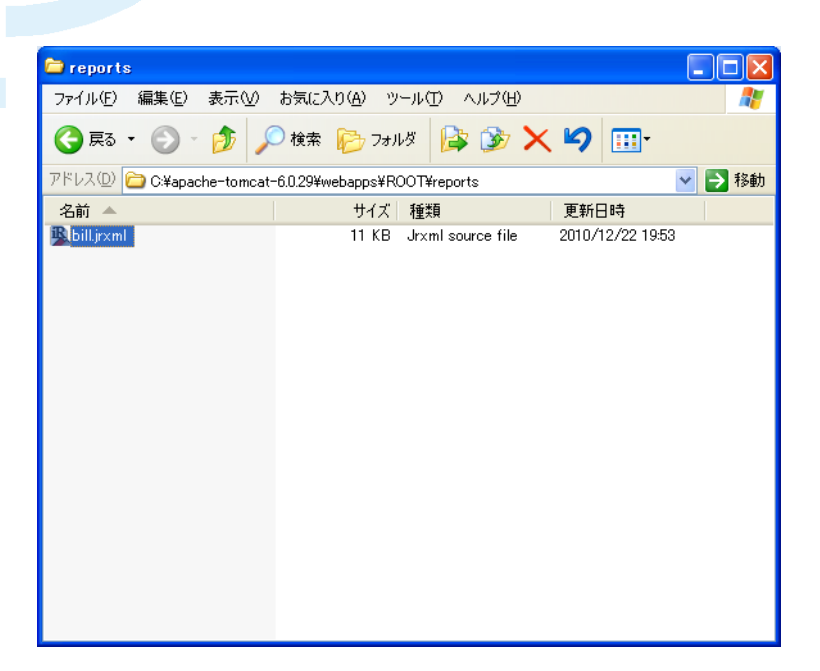

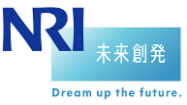

#### II. レポートのWebアプリへの組み込み例

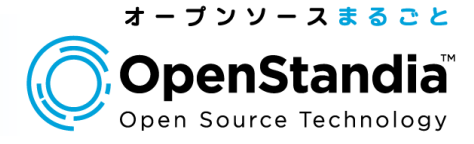

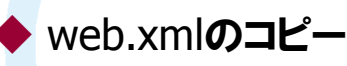

8

#### JasperReportsのサーブレットがすでに記述されているファイルが 「JasperReportsインストールDir¥demo¥samples¥webapp¥WEB-INF」 以下にあるのでそれを 「Tomcatのコンテキストルート/ROOT/WEB-INF」 にコピーしてください。

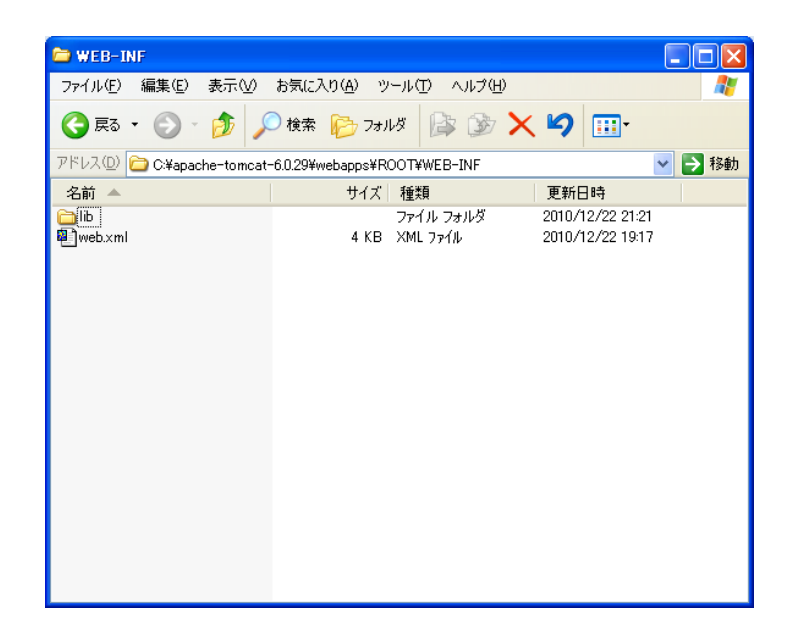

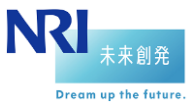

#### II. レポートのWebアプリへの組み込み例

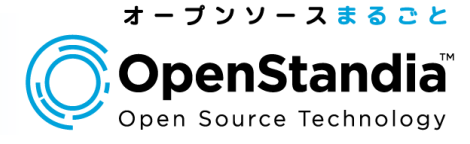

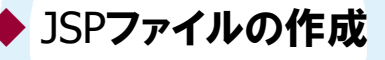

#### 「Tomcatのコンテキストルート/ROOT」以下にjspフォルダを作成し、 そこに以下のファイルを作成してください。

<%@page errorPage="error.jsp" %> <%@page import="net.sf.jasperreports engine.\*" %> <%@page import="net.sf.jasperreports engine.util.\*" %> <%@page import="net.sf.jasperreports engine export.\*" %> <%@page import="net.sf.jasperreports.j2ee.servlets.\*" %> <%@page import="java.util.\*" %> <%@page import="java.io.\*" %> <%@page import="java.sql.\*" %> <% #JRXMLファイルの指定 File reportFile = new File(application.getRealPath("/reports/bill.jrxml")); if (!reportFile.exists()) throw new JRRuntimeException("File WebappReport.jasper not found. The report design must be compiled first."); #JRXMLファイルのコンパイル JasperReport jasperReport = JasperCompileManager.compileReport(reportFile.getPath()); # データソースの設定 Class.forName("com.mysql.jdbc.Driver"); Connection con = null; con = DriverManagergetConnection( "jdbc:mysql://localhost/ireport", "ユーザー省","バスワード"); #パラメータ設定 Map parameters = new HashMap(); parameters.put("ReportTitle", "Address Report"); parameters.put("BaseDir", reportFile.getParentFile()); JasperPrint jasperPrint = JasperFillManagerfillReport( jasperReport, parameters. con); JRHtmlExporter exporter = new JRHtmlExporter(); StringBuffer sbuffer = new StringBuffer(); session.setAttribute(ImageServlet.DEFAULT\_JASPER\_PRINT\_SESSI ON\_ATTRIBUTE, jasperPrint); exporter.setParameter(JRExporterParameter.JASPER\_PRINT, jasperPrint); exporter.setParameter(JRExporterParameter.OUTPUT\_STREAM, response.getOutputStream()); exporter.setParameter(JRHtmlExporterParameter.IMAGES\_URI, "../servlets/image?image="); exporter.exportReport(); 96>

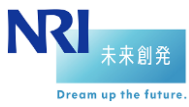

#### I. レポートのWebアプリへの組み込み例

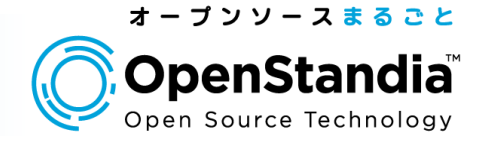

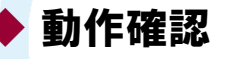

#### それではTomcatを起動して確認しましょう。 以下のような画面が表示されるはずです。

| Nozila Firefox                                                                                                    |                       |
|----------------------------------------------------------------------------------------------------|-----------------------|
| ファイルEP 編集(E) 表示(M) 履歴(G) ブッウマーク(B) ツール(T) ヘルブ(H)                                                                                                    |                       |
| 😮 🗸 👌 🔣 http://localhost8080/jsp/jasperReportTest.jsp                                                                                                    | P                     |
| 🕞 Inner-Rangets = Web Application S 🖉 http://inc.slban. DemontText.inn 🕄 🕼 Inner-Rangets = Web Application S 🔍 🔥 #15/2 ([EV].#1552017./b//#19828/17 🔍 45. ###9428 | R and D Project 🔟 📩 🖉 |
|                                                                                                    | N and b Hojact        |
|                                                                                                    |                       |
|                                                                                                    |                       |
| 「請求書」                                                                                                    |                       |
| こ明が自                                                                                                    |                       |
|                                                                                                    |                       |
|                                                                                                    |                       |
|                                                                                                    |                       |
|                                                                                                    |                       |
|                                                                                                    |                       |
|                                                                                                    |                       |
|                                                                                                    | -                     |
|                                                                                                    |                       |
| ● ホッチキス ● セロファンテープ(替え) ● A4コピー用紙(200枚) ● ボールベン(1ダース)                                                                                                    |                       |
|                                                                                                    |                       |
|                                                                                                    |                       |
| 商品名 個数 単価 小計                                                                                                    |                       |
| ホッチキス 10 525 5250.0                                                                                                    |                       |
| セロファンテーブ(替え) 15 210 3150.0                                                                                                    |                       |
| A41ビー用紙(200枚) 6 526 2625.0                                                                                                    |                       |
| ホールベン(1タース) 10 840 8400.0                                                                                                    |                       |
|                                                                                                    |                       |
|                                                                                                    |                       |
|                                                                                                    |                       |
|                                                                                                    |                       |
|                                                                                                    |                       |
|                                                                                                    |                       |
|                                                                                                    |                       |
|                                                                                                    |                       |
|                                                                                                    |                       |
|                                                                                                    |                       |
|                                                                                                    |                       |
|                                                                                                    | ~                     |

#### 前回iReportで作成した帳票がWeb」アプリケーションから 読み込んで表示することができました。

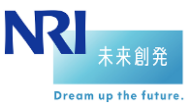

#### II. レポートのWebアプリへの組み込み例

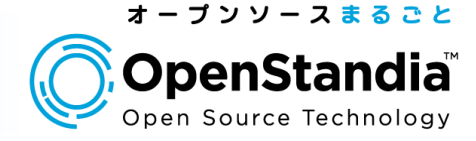

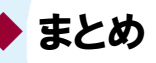

#### 最後に処理の実装のポイントを簡単に記載しておきます。

#### 1 帳票ファイルの取得

// JRXML ファイルの指定

File reportFile = new File(application.getRealPath("/reports/bill.jrxml"));

#### コンテキストルートを起点にしてパスを記述してください。

#### ② 帳票ファイルのコンパイル

// JRXML ファイルのコンパイル

 $JasperReport\ \texttt{jasperReport} = JasperCompileManager.compileReport(reportFile.getPath(0);$ 

#### JRXMLファイルを指定する場合はコンパイルが必要になります。 すでにJasperファイルを作成している場合はコンパイルは不要です。 動的なデータのバインドが不要な帳票の場合はJprintファイルを 用意することもできます。 そうすることで処理時間を短縮することができます。

#### ③ 出力設定

exporter.setParameter(JRExporterParameter.OUTPUT\_STREAM, response.getOutputStream());

出力する際はバイトストリームを直接出力するようにします。 でないとエンコードを二重にかけてしまうので、 日本語が表示されなくなってしまいます。

以上でJasperReportsでのWebアプリ開発の解説は終了です。

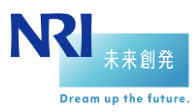

OpenStandiaは、「攻めのIT」を支援します。
オープンソースのことなら、なんでもご相談ください!

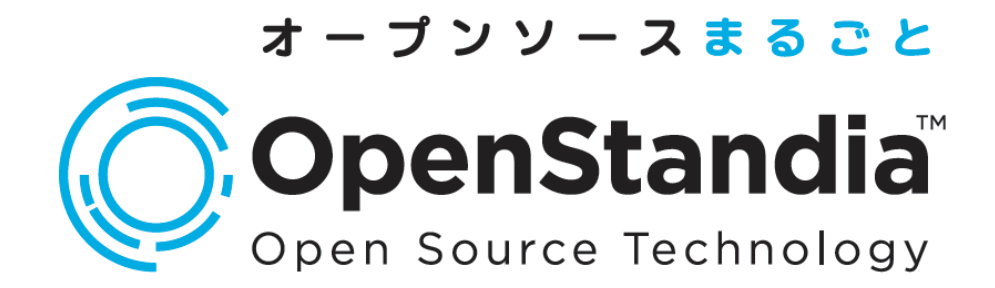

お問い合わせは、NRIオープンソースソリューション推進室へ

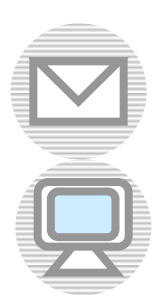

ossc@nri.co.jp

http://openstandia.jp/

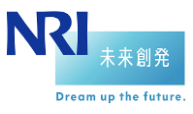

株式会社野村総合研究所 Copyright© Nomura Research Institute, Ltd. All rights reserved.